## Tcp/ip inställningar för Windows 10

1. Gå in i Windows sökfunktion och sök på Kontrollpanelen.

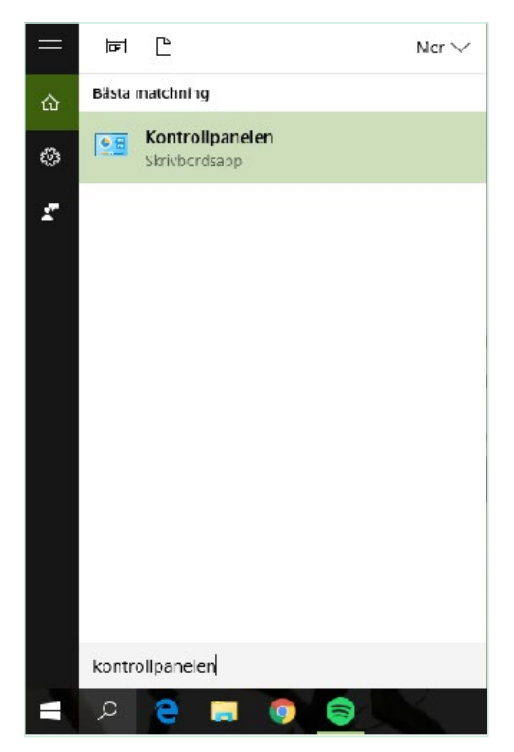

2. Gå till Kontrollpanelen. Klicka på Nätverk och internet.

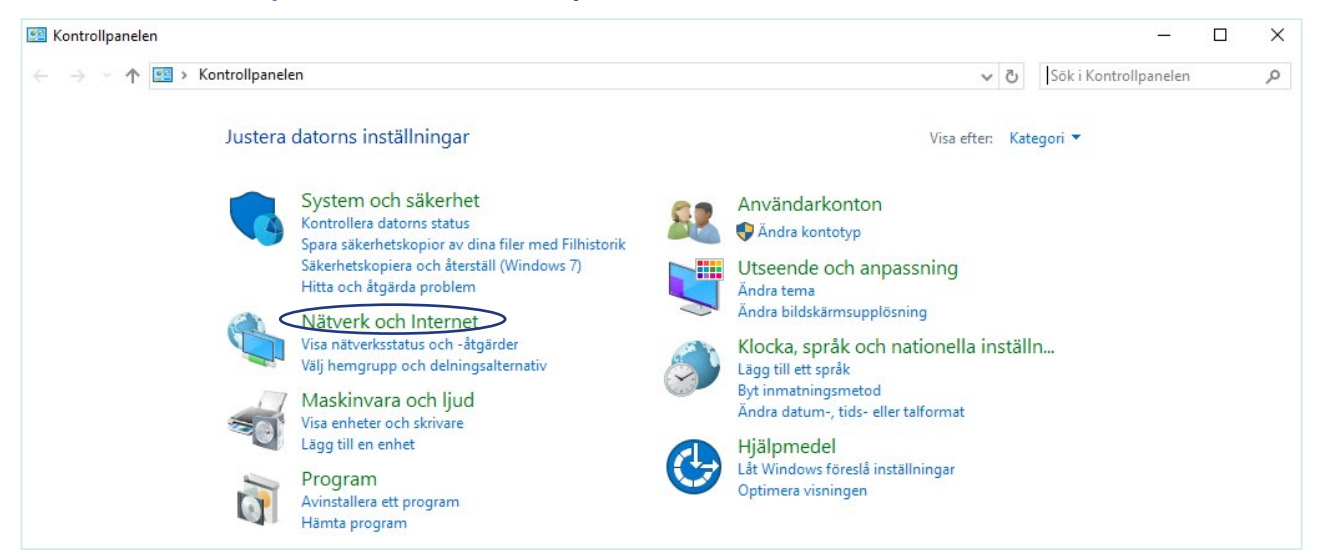

3. Gå vidare till Nätverks- och delningscenter.

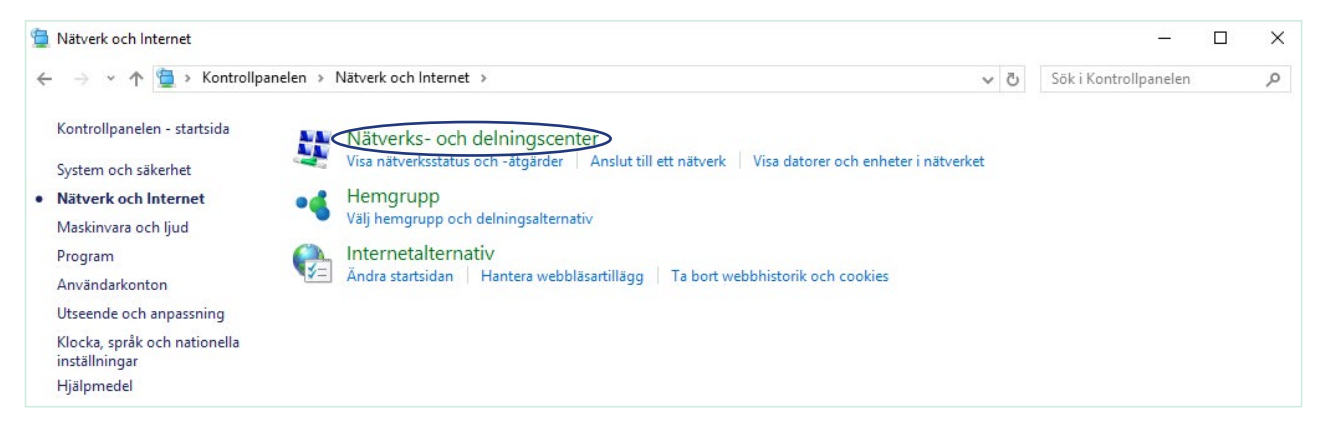

## 4. Klicka på Ändra inställningar för nätverkskort.

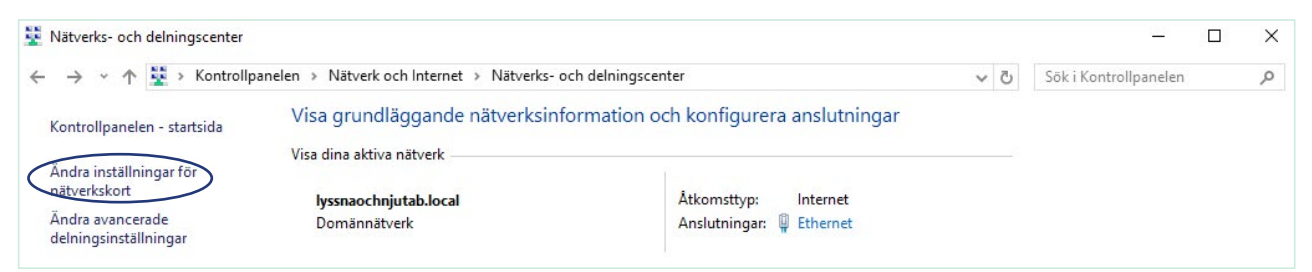

5. Högerklicka på Ethernet och välj Egenskaper

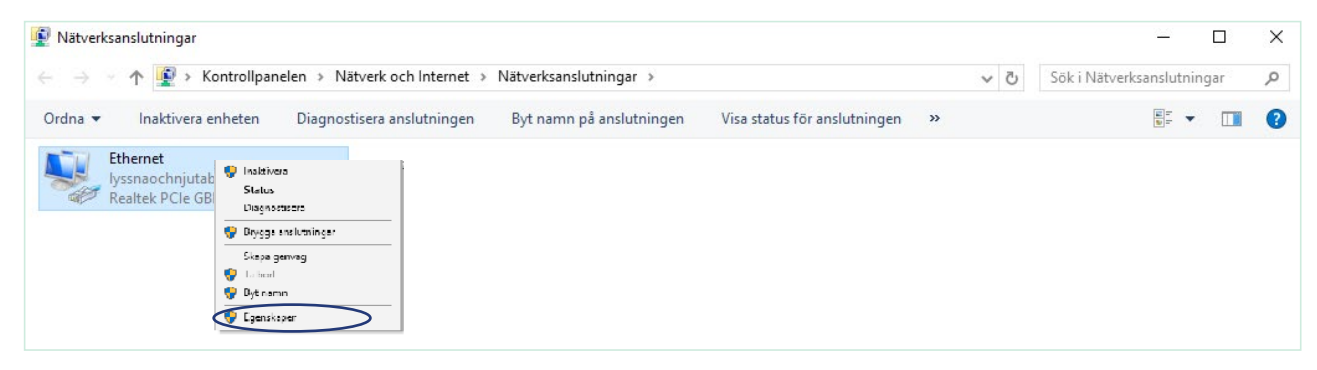

6. Klicka på Egenskaper.

| llmänt                                              |                             |                                                         |
|-----------------------------------------------------|-----------------------------|---------------------------------------------------------|
| Anslutning                                          |                             |                                                         |
| Medietillstånd:                                     |                             | Aktiverad                                               |
| Varaktighet:                                        |                             | 00:51:09                                                |
| Hastighet:                                          |                             | 1,0 Gbit/s                                              |
| IPv4-anslutnin                                      | g:                          | Internet                                                |
|                                                     |                             |                                                         |
| IPv6-anslutnin                                      | g:                          | Natverksätkomst saknas                                  |
| IPv6-anslutnin                                      | g:                          | Natverksätkomst saknas                                  |
| IPv6-anslutnin<br>Information<br>Aktivitet          | g:                          | Natverksätkomst saknas                                  |
| IPv6-anslutnin<br>Information<br>Aktivitet          | g:<br>Skickat —             | Natverksätkomst saknas                                  |
| IPv6-anslutnin<br>Information<br>Aktivitet<br>Byte: | g:<br>Skickat — 424 760 189 | Natverksätkomst saknas<br>— Mottaget<br>  1 275 675 218 |

7. Markera Internet Protocol Version 4 (TCP/IPv4). Klicka på Egenskaper.

| Anslut n                              | ned:<br>Broadcom N                                                                               | etLink (TM) G                                                                                               | iigabit Ethe                                                                                 | emet                                                                |               |
|---------------------------------------|--------------------------------------------------------------------------------------------------|----------------------------------------------------------------------------------------------------|----------------------------------------------------------------------------------------------|---------------------------------------------------------------------|---------------|
|                                       |                                                                                                  |                                                                                                    |                                                                                              | Ко                                                                  | nfigurera     |
| Den hä                                | r anslutning                                                                                     | en använder                                                                                                 | följande ob                                                                                  | ojekt:                                                              |               |
| × ×                                   | QoS Pack<br>Internet P<br>Link-Laye                                                              | tet Scheduler<br>rotocol Versio<br>r Topology Di                                                            | n 4 (TCP/<br>scovery R                                                                       | IPv4)<br>esponder                                                   | ^             |
|                                       | Link-Laye<br>Microsoft<br>Microsoft<br>Internet P                                                | r Topology Di<br>Network Adap<br>LLDP Protoco<br>rotocol Versio                                             | scovery M<br>oter Multipl<br>of Driver<br>n 6 (TCP/                                          | apper I/O E<br>lexor Protoc                                         | Driver<br>col |
|                                       | Link-Laye<br>Microsoft<br>Microsoft<br>Internet P<br>stallera                                    | r Topology Di<br>Network Adap<br>LLDP Protoco<br>rotocol Versio<br>Avin                                     | scovery M<br>bter Multipl<br>bl Driver<br>n 6 (TCP/<br>stallera                              | apper I/O [<br>lexor Protoc<br>IPv6)                                | Driver<br>col |
| In:<br>Beskr<br>Tran<br>Stan<br>nätve | Link-Laye<br>Microsoft<br>Internet P<br>stallera<br>ivning<br>smission Co<br>dardprotoko<br>erk. | r Topology Di<br>Network Adag<br>LLDP Protocc<br>rotocol Versio<br>Avin<br>ntrol Protocol<br>ollet för WAN- | scovery M<br>bter Multipi<br>ol Driver<br>n 6 (TCP/<br>stallera<br>/Internet F<br>anslutning | apper I/O E<br>lexor Protoco<br>IPv6)<br>Protocol.<br>ar över flera | oriver<br>col |

8. Markera Erhåll en IP adress automatiskt och Erhåll adress till DNSservern automatiskt. Klicka på Avancerat.

| Egenskap                        | per för Internet Protocol Vers                                                    | ion 4 (           | TCP/            | IPv4           | )                |               | ×         |
|---------------------------------|-----------------------------------------------------------------------------------|-------------------|-----------------|----------------|------------------|---------------|-----------|
| Allmänt                         | Alternativ konfiguration                                                          |                   |                 |                |                  |               |           |
| IP-insta<br>funktio<br>IP-insta | illningar kan tilldelas automatisi<br>n. Annars måste du fråga nätv<br>illningar. | kt om n<br>erksad | ätver<br>minist | ket s<br>ratör | töder d<br>en om | lenna<br>rätt |           |
| Œ                               | håll en IP-adress automatiskt                                                     | •                 |                 |                |                  |               |           |
|                                 | nvänd följande IP-adress:                                                         |                   |                 |                |                  |               |           |
| IP-a                            | dress:                                                                            |                   |                 |                |                  |               |           |
| Nätr                            | nask:                                                                             |                   |                 |                |                  |               |           |
| Star                            | dard-gateway:                                                                     |                   | •               |                |                  |               |           |
|                                 | håll adress till DNS-servern aut                                                  | omatis            | kt              |                |                  |               |           |
|                                 | nvänd följande DNS-serveradre                                                     | esser:            |                 |                |                  |               |           |
| Önsl                            | kad DNS-server:                                                                   |                   |                 |                |                  |               |           |
| Alter                           | mativ DNS-server:                                                                 |                   | •               |                |                  |               |           |
| V                               | 'erifiera inställningar vid avslut                                                |                   |                 |                | Ava              | ancerat       | $\supset$ |
|                                 |                                                                                   |                   |                 | ОК             |                  | Av            | bryt      |

9. Under fliken DNS klicka i Registrera den här anslutningens adresser i DNS. Klicka sedan på OK.

| P-inställningar                                                                                                | DNS                                                                         | WINS                                                                                         |                                                                                                    |                                                               |                |
|----------------------------------------------------------------------------------------------------|-----------------------------------------------------------------------------|----------------------------------------------------------------------------------------------|----------------------------------------------------------------------------------------------------|---------------------------------------------------------------|----------------|
| Adresser till DN                                                                                               | S-servra                                                                    | ar, i den o                                                                                  | rdning de använ                                                                                                    | ds:                                                           |                |
|                                                                                                    |                                                                             |                                                                                              |                                                                                                    |                                                               | t              |
|                                                                                                    |                                                                             |                                                                                              |                                                                                                    |                                                               | 3              |
|                                                                                                    | Läo                                                                         | a till                                                                                       | Redigera                                                                                                    | Ta bort                                                       |                |
|                                                                                                    | TRACES CONTRACTOR                                                           |                                                                                              |                                                                                                    |                                                               |                |
| - skanda kar                                                                                                   | A STILL STA                                                                 | - All Same                                                                                   | - Gradie and the                                                                                                    |                                                               |                |
| =öljande tre ins<br>används. Vid m                                                                             | atchning                                                                    | ar tillämpa<br>av icke-k                                                                     | s för alla anslutn<br>walificerade nam                                                                                   | ingar där TCP/<br>in:                                         | IP             |
| Följande tre ins<br>används. Vid m<br>• Lägg till prin                                                         | atällninga<br>atchning<br>nära och                                          | ar tillämpa<br>av icke-k<br>anslutnin                                                        | s för alla anslutn<br>valificerade nam<br>osspecifika DNS-                                                               | ingar där TCP/<br>in:<br>suffix                               | ΪP             |
| Följande tre ins<br>används. Vid m<br>Elägg till prin                                                          | ställninga<br>atchning<br>nära och<br>överord                               | ar tillämpa<br>av icke-k<br>anslutnin<br>nade suff                                           | s för alla anslutn<br>valificerade nam<br>gsspecifika DNS-<br>fix till primära DN                                        | ingar där TCP/<br>in:<br>suffix<br>S-suffix                   | IP             |
| Följande tre ins<br>används. Vid m<br>Dägg till prin<br>Dägg till<br>Dägg till följa                           | atällninga<br>atchning<br>nära och<br>överord<br>ande DN                    | ar tillämpa<br>av icke-k<br>anslutnin<br>nade suff<br>S-suffix (i                            | s för alla anslutn<br>valificerade nam<br>gsspecifika DNS-<br>fix till primära DN<br>angiven ordning                     | ingar där TCP/<br>in:<br>suffix<br>S-suffix<br>i):            | IP             |
| Följande tre ins<br>används. Vid m<br>O Lägg till prin<br>Lägg till<br>Lägg till följa                         | atällninga<br>atchning<br>nära och<br>överord<br>ande DN                    | ar tillämpa<br>) av icke k<br>anslutnin<br>nade suff<br>S-suffix (i                          | s för alla anslutn<br>cvalificerade nam<br>gsspecifika DNS-<br>fix till primära DN<br>angiven ordning                    | ingar där TCP/<br>suffix<br>S-suffix<br>);                    | IP             |
| Följande tre ins<br>används. Vid m<br>Eägg till prin<br>Lägg till<br>Lägg till<br>Eägg till följ:              | atällninga<br>atchning<br>nära och<br>överord<br>ande DN                    | ar tillämpa<br>av icke-k<br>anslutnin<br>nade suff<br>S-suffix (i                            | s för alla anslutn<br>cvalificerade nam<br>gsspecifika DNS-<br>fix till primära DN<br>angiven ordning                    | ingar där TCP/<br>suffix<br>S-suffix<br>i):                   | IP<br><b>t</b> |
| Följande tre ins<br>används. Vid m<br>© Lägg till prin<br>② Lägg till<br>○ Lägg till följ:                     | ställninga<br>atchning<br>nära och<br>överord<br>ande DN                    | ar tillämpa<br>) av icke-k<br>anslutnin<br>nade suff<br>S-suffix (i                          | s för alla anslutn<br>cvalificerade nam<br>gsspecifika DNS-<br>îx till primära DN<br>angiven ordning                     | ingar där TCP/<br>in:<br>suffix<br>S-suffix<br>i):            | IP<br>t        |
| Följande tre ins<br>används. Vid m<br>© Lägg till prin<br>☑ Lägg till<br>○ Lägg till följa                     | tällninga<br>atchning<br>nära och<br>överord<br>ande DN                     | ar tillämpa<br>g av icke-k<br>anslutnin<br>nade suff<br>S-suffix (i<br>g till                | s för alla anslutn<br>svalificerade nam<br>gsspecifika DNS-<br>fix till primära DN<br>angiven ordning<br>Redigera        | ingar där TCP/<br>in:<br>suffix<br>S-suffix<br>i):<br>Ta bort | IP<br>t<br>t   |
| Följande tre ins<br>används. Vid m<br>© Lägg till prin<br>ULägg till<br>Lägg till följa                        | ställninga<br>aatchning<br>nära och<br>överord<br>ande DN                   | ar tillämpa<br>g av icke-k<br>anslutnin<br>nade suff<br>S-suffix (j<br>19 till               | s för alla anslutn<br>cvalificerade nam<br>gsspecifika DNS-<br>ix till primära DN<br>angiven ordning<br>Redigera         | ingar där TCP/<br>in:<br>suffix<br>S-suffix<br>i):<br>Ta bort | IP<br>t        |
| Följande tre ins<br>används. Vid m<br>Clägg till prin<br>Clägg till följa<br>Lägg till följa<br>DNS-suffix för | ställninga<br>vatchning<br>nära och<br>överord<br>ande DN<br>Läg<br>den här | ar tillämpa<br>g av icke-k<br>anslutnin<br>nade suff<br>S-suffix (j<br>gg till<br>anslutning | s för alla anslutn<br>cvalificerade nam<br>gsspecifika DNS-<br>ix till primära DN<br>angiven ordning<br>Redigera<br>gen: | ingar där TCP/<br>in:<br>suffix<br>S-suffix<br>i):<br>Ta bort | 1P<br>1        |

10. Avmarkera Internet Protocol Version 6. Klicka på OK.

|                          |                                                             | abe ranniy cor                                                     |                                            | Konfigu               | rera   |
|--------------------------|-------------------------------------------------------------|--------------------------------------------------------------------|--------------------------------------------|-----------------------|--------|
| en hä                    | r anslutningen                                              | n använder följa                                                   | ande objekt:                               |                       |        |
| y (*<br>1<br>1<br>1<br>1 | QoS Packet<br>Internet Prot<br>Microsoft Ne<br>Link-Layer T | t Scheduler<br>tocol Version 4<br>etwork Adapter<br>Fopology Disco | (TCP/IPv4)<br>Multiplexor P<br>very Mapper | rotocol<br>I/O Driver | ^      |
| ☑ ]                      | Microsoft LL                                                | DP Protocol D                                                      | river                                      |                       |        |
|                          | Internet Prof                                               | tocol Version 6                                                    | (TCP/IPv6)                                 | >                     |        |
| • _                      | Link-Layer I                                                | opology Disco                                                      | very nespond                               | Jer                   | >      |
| In                       | stallera                                                    | Avinstal                                                           | lera                                       | Egensk                | aper   |
| Besk                     | ivning                                                      |                                                                    |                                            |                       |        |
| TCP.<br>Inten<br>olika   | /IP version 6.<br>netprotokollet<br>nätverk.                | Den senaste v<br>som gör det mö                                    | versionen av<br>öjligt att komm            | iunicera m            | ellan  |
|                          |                                                             |                                                                    | OK                                         |                       | Avbryt |
|                          |                                                             |                                                                    | 4.1                                        |                       |        |